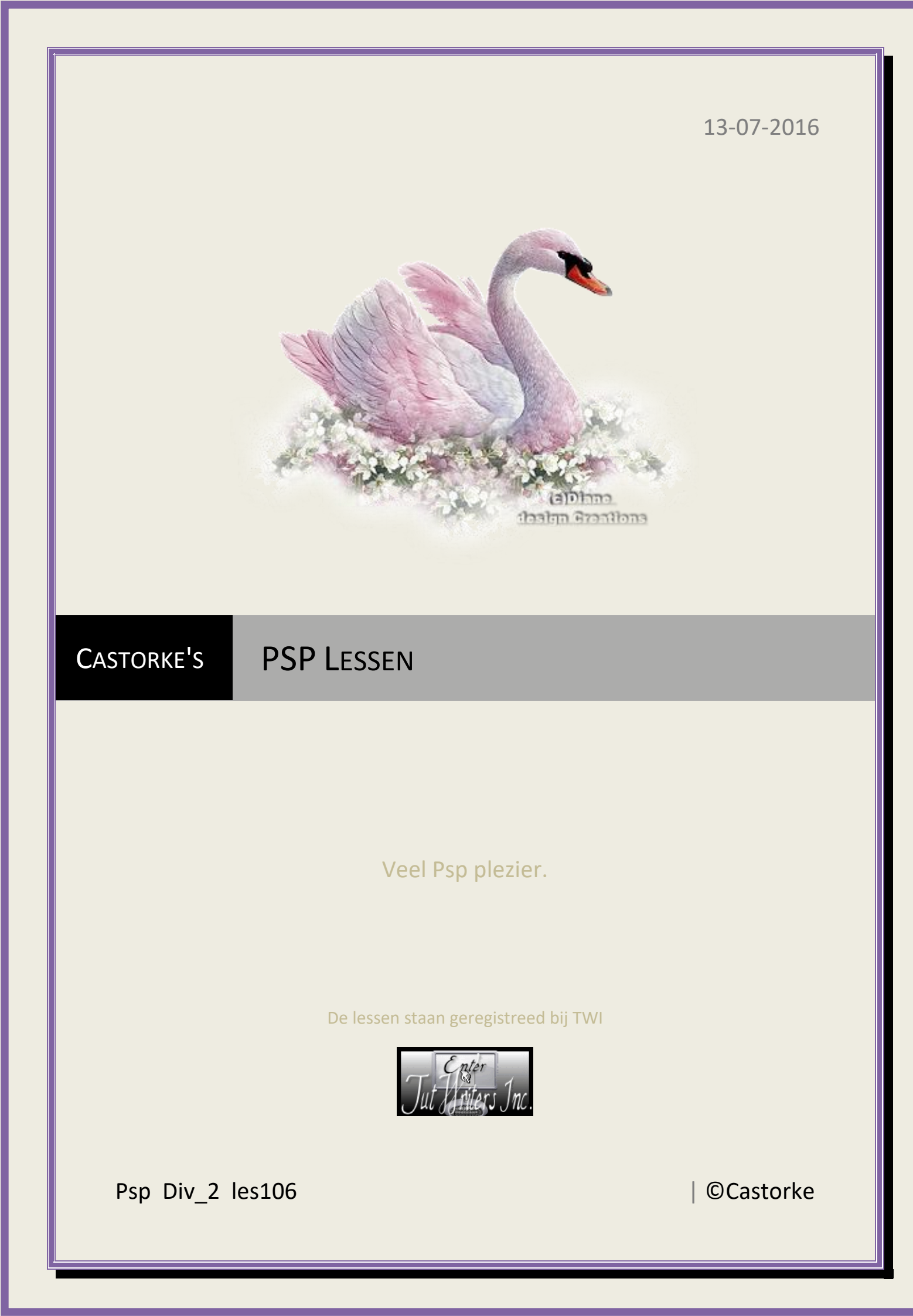

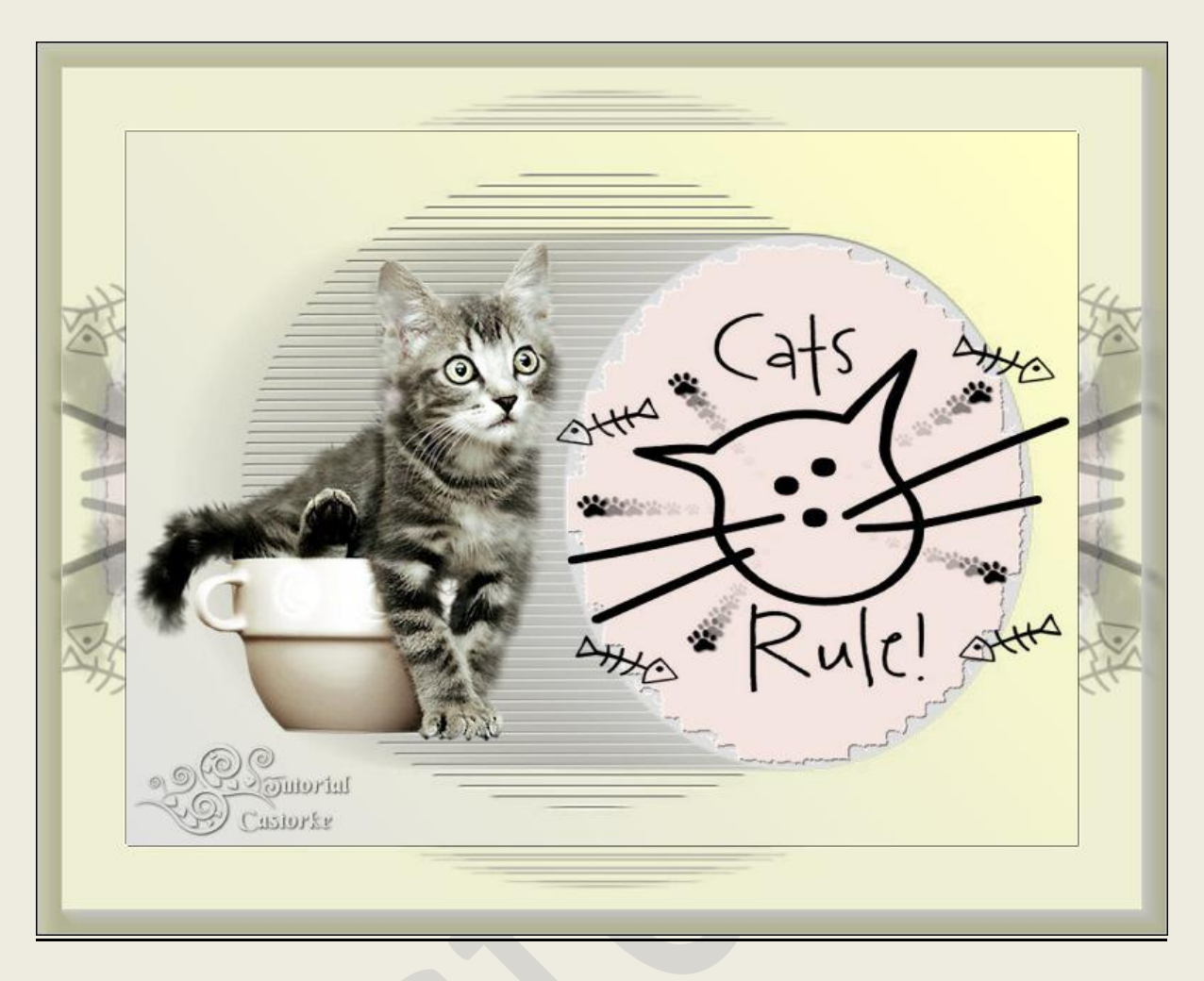

PSP - Les 106

Is door mezelf gemaakt met psp9 kan best met een ander PSP programma gemaakt worden. Iedere gelijkenis berust op louter toeval.

> <u>Materiaal</u>: Tube Roby Vix-masker243, Masker ovalmotionline\_LT

> > Credits vind je <u>hier</u>.

Met dank aan de tubeuses. Respecteer hun werk aub! Zonder hen was deze les niet tot stand gekomen.

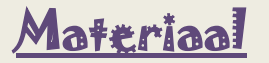

Filters: AAA Frames/ Foto Frame....

http://www.castorke.be/tutorial/div\_2/tutorial\_diversen\_7.html

Pagina 2 van 6

### PSP\_div2\_les\_106

©Castorke

# Kleuren: Vg kleur <u>#ffffc6(geel)</u>, AG kleur #e0e0e0Verloop

| μ                   |                   |
|---------------------|-------------------|
| 🕽 Kleur 🌓 Verloo    | P 🕩 Patroon       |
| Voorgrond-achtergro | nd                |
|                     | Hoek:             |
| 1                   | <u>50</u> ÷ v     |
| *                   | +<br>Herhalingen: |
|                     | 0 🗘 🗸             |
|                     |                   |
| Bewerken            | Umkeren           |
| Stil                | Castorke          |
|                     |                   |
| Middelpunt          | Brandpunt         |
| Horizontaal:        | Horizontaal:      |
| 50 🗘 🗸              | 50 🗘 🗸            |
| 0.2.1               | Verticaal:        |
| Verticaal:          | 50 4              |
| 50 ¢v               | 00 ¥ ¥            |

- 1. Nieuwe afbeelding 800 x 600 vul met AG kleur #e0e0e0
- 2. Nieuwe laag, vul met verloop
- 3. Open masker ovalmotionline\_LT en minimaliseer.
- 4. Lagen/ Nieuwe maskerlaag uit afbeelding.

Zoek het masker, maskergegevens aanvinken en pas het toe.

| almotionline_LT v                 | OK        |
|-----------------------------------|-----------|
| lasker creëren op basis van       | Annuleren |
| Euminantie van bron Castorke      | Help      |
| 🔘 Elke waarde niet gelijk aan nul | 1         |

Lagen/ samenvoegen/ groep samenvoegen.

- 5. Slagschaduw 1, 1, 75, 0 zwart
- 6. Tik met toverstaf in de transparante rand van de laag.
- 7. Nieuwe laag, vul met #ffe8e2 (roos)
- 8. Laagdekking 68

http://www.castorke.be/tutorial/div\_2/tutorial\_diversen\_7.html

## PSP\_div2\_les\_106

#### ©Castorke

13/07/2016

9. Effecten 3D-effecten/ afschuining binnen(nr 5)

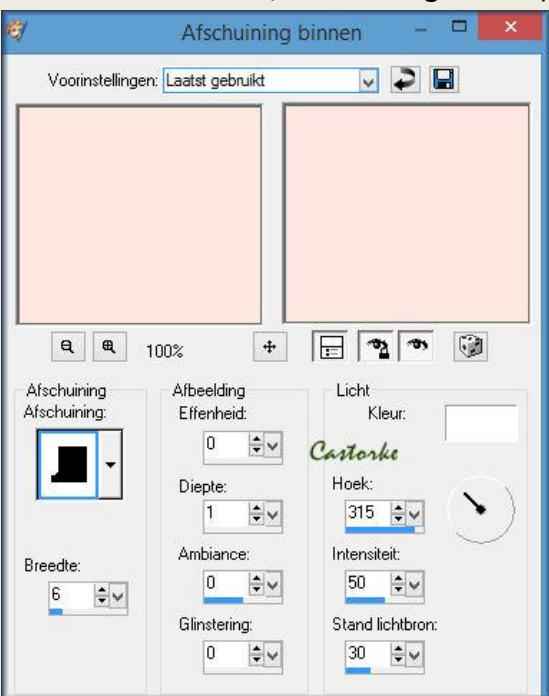

- 10. Selecties/ NIETS selecteren.
- 11. Nieuwe laag, vul met zwart
- 12. Open masker Vix\_Mask243 en minimaliseer.
- Lagen/ Nieuwe maskerlaag uit afbeelding.
  Zoek het masker Vix\_Mask243 ,

Maskergegevens omkeren Niet aanvinken en pas het toe.

- 14. Lagen/ samenvoegen/ groep samenvoegen.
- 15. Afbeelding/formaat wijzigen 65% zet op zijn plaats.
- 16. Open de tube 3a-2015 Cat by Roby2765 Verwijder de naam of het logo.
- 17. Kopieer en plak als nieuwe laag op je werk.
- 18. Afbeelding/ formaat wijzigen 80 %
- 19. Afbeelding/spiegelen.
- 20. Zet op zijn plaats.
- 21. Bewerken/ kopiëren/ samengevoegd kopiëren

©Castorke

# 22. Afbeelding/doekgrootte

| Oorspronkelij                | ike afmetingen                                                                                                    |                                                               |                             |            |
|------------------------------|----------------------------------------------------------------------------------------------------|---------------------------------------------------------------|-----------------------------|------------|
| Breedte:                     | 800 pixels                                                                                                    |                                                               |                             |            |
| Hoogte:                      | 600 pixels                                                                                                    |                                                               |                             |            |
| Nieuwe afme                  | etingen                                                                                                    |                                                               |                             |            |
| Breedte:                     | 550                                                                                                    | ÷~                                                            |                             |            |
| Hoogte:                      | 750                                                                                                    |                                                               | Pixels                      |            |
| Hoogte                       | -breedteverhoudi                                                                                                    | ng vergrei                                                    | ndelen:                     | Achtergron |
| Hoogte                       | -breedteverhoudi<br>-breedteverhoudi<br>-breedteverhoudi<br>-breedteverhoudi<br>-breedteverhoudi<br>-breedteverhoudi<br>-breedteverhoudi<br>-breedteverhoudi<br>-breedteverhoudi<br>-breedteverhoudi<br>-breedteverhoudi | ng vergrei<br>Morke                                           | ndelen:                     | Achtergron |
| Hoogte<br>1,333<br>Plaatsing | breedteverhoudi                                                                                                    | ng vergrei<br>Norke                                           | ndelen:                     | Achtergron |
| Hoogte                       | breedteverhoudi                                                                                                    | ng vergrei<br><b>Monke</b><br>Bovenaan                        | ndelen:<br>: 75             |            |
| Hoogte                       | breedteverhoudi                                                                                                    | ng vergrei<br><b>Morke</b><br>Bovenaan<br>Onderaan:           | ndelen:<br>; 75<br>75       |            |
| Hoogte                       | breedteverhoudi                                                                                                    | ng vergrei<br><b>Norke</b><br>Bovenaan<br>Dnderaan:<br>.inks: | ndelen:<br>; 75<br>75<br>75 | Achtergron |

- 23. Activeer raster 1
- 24. Tik met toverstaf in het transparante gedeelte.
- 25. Nieuwe laag.
- 26. Plakken in selectie (staat nog in het geheugen)
- 27. Effecten/insteekfilters/unlimited2/&Bkg Designer sf10III>/SIM 4 WayAverage
- 28. Effecten/ 3D effecten/ als knop

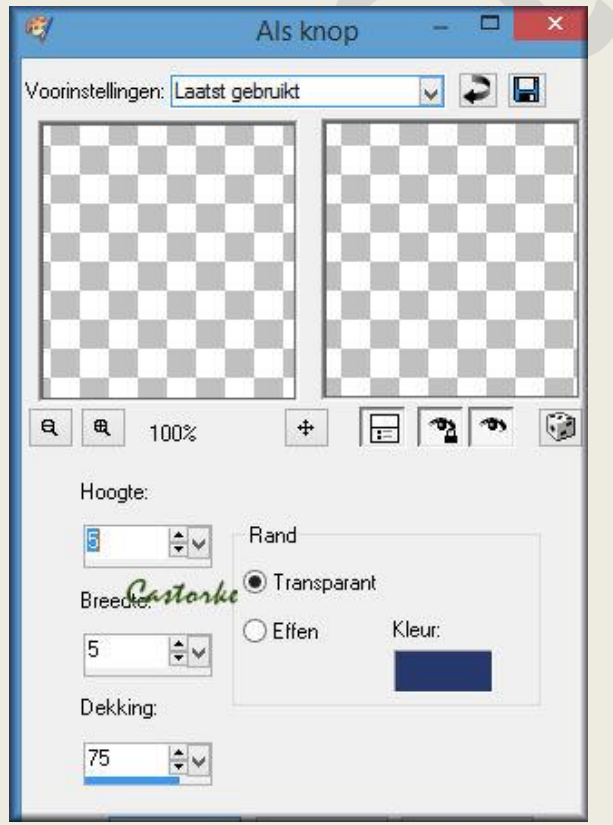

http://www.castorke.be/tutorial/div\_2/tutorial\_diversen\_7.html

PSP\_div2\_les\_106

- 29. Selectie omkeren
- 30. Slagschaduw 1, 1, 75, 0, zwart.
- 31. Herhaal de slagschaduw met negatieve waarden -1, -1, 75, 0 kleur zwart.
- 32. Niets selcteren.
- 33. AAA Frames/ Foto Frames

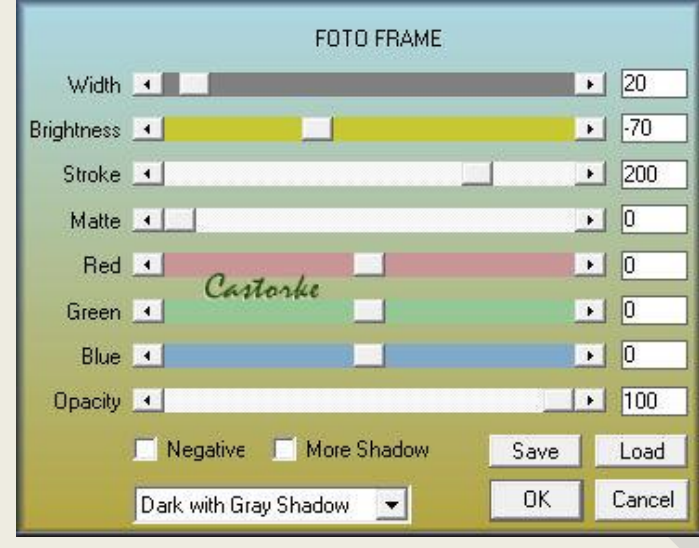

- 34. Plaats je naam of watermerk.
- 35. Afbeelding/ randen toevoegen 1 px zwart.
- 36. Afbeelding/ formaat wijzigen 800px breed.
- 37. Opslaan als .jpg

Zo dat was het ik hoop dat je er van genoten hebt.

Ben benieuwd naar je werk. Stuur het me in originele grootte.

Plaats ik het bij de andere werkjes. Hier

Vermeld wel je naam, het lesnummer, titel. Succes !

Vraagjes mag je me altijd mailen....

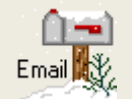

Het is verboden deze les geheel of gedeeltelijk te kopiëren. De lessen staan geregistreed bij TWI

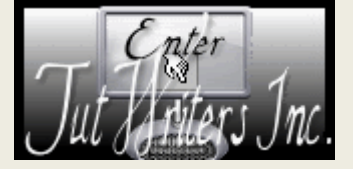

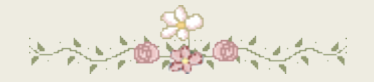

http://www.castorke.be/tutorial/div\_2/tutorial\_diversen\_7.html

Pagina 6 van 6